### Instruction Manual Rosendahl bonsaiLAN

bonsaiLAN is a Gigabit Ethernet Module for the Rosendahl bonsaiDRIVE video and audio multitrack harddisk recorder.

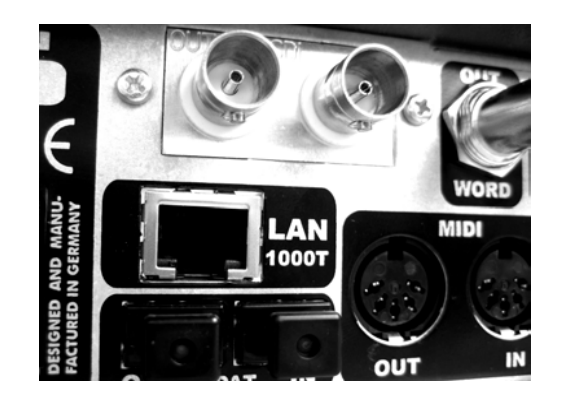

# **ROSENDAHL**

www.bonsaidrive.com

| CE                                                                                                    |                                                                                                    |  |  |
|----------------------------------------------------------------------------------------------------|----------------------------------------------------------------------------------------------------|--|--|
| Declaration of Conformity                                                                                                    |                                                                                                    |  |  |
| Rosendahl Stur<br>Andechser Str.<br>D-86919 Utting                                                                                                    | diotechnik GmbH<br>5<br>a.A.                                                                                |  |  |
| herewith confirms that the product:<br>Type: Harddisk Video Recorder<br>Model: bonsaiDRIVE                                                                                                    |                                                                                                    |  |  |
| meets the requ<br>compatibility (C                                                                                                    | rements of the council of the European communities relating to electromagnetic ouncil Directive 89/336/EEC) |  |  |
| Technical Data                                                                                                    | CENELEC EN 55 103-1 + 2 1997-06<br>CENELEC EN 61000-4 - 5 12/2001                                           |  |  |
| The CE symbol is awarded to high-quality appliances which comply with the European Directive 89/336/EEC or the EMVG (law relating to electromagnetic compatibility of appliances) and which offer the following significant benefits: |                                                                                                    |  |  |
| *Simultaneous and interference-free operation of adjoining appliances<br>*No unpermitted interference signals                                                                                                    |                                                                                                    |  |  |

\*High resistance to electro-smog

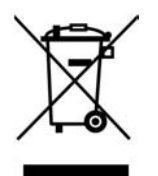

This marking shown on the product or its literature indicates that it should not be disposed with other household wastes at the end of its working life. To prevent possible harm to the environment or human health from uncontrolled waste disposal, please separate this from other types of wastes and recycle it responsibly to promote the sustainable reuse of material resources.

Household users should contact either the retailer where they purchased this product or their local government office for details of where and how they can take this item for environmentally safe recycling.

Business users should contact their supplier and check the terms and conditions of the purchase contract. This product should not be mixed with other commercial wastes for disposal.

#### Contents

| 1. Ethernet         | page | 4  |
|---------------------|------|----|
| 2. IP Address       | page | 6  |
| 3. FTP              | page | 9  |
| 4. Quick Time       | page | 12 |
| 5. Multitrack Audio | page | 14 |
| 6. Filenames        | page | 16 |
| 7. Menu Settings    | page | 17 |

#### 1. Ethernet

A computer network connection consists of several layers, where the first or lowest layer is called the physical layer. The ethernet standard (IEEE 802.3) defines the physical connection as well as the basic framing of a computer network.

The bonsaiLAN module provides a <u>1000BASE-T Gigabit Ethernet</u> port and must consequently be connected with <u>CAT-5 cables</u> to a computer or switch which also supports 1000BASE-T Gigabit Ethernet.

A "switch" is a unit with multiple ethernet ports which is used to connect several ethernet ports together to a network.

CAT-5 is a standard which specifies ethernet cables.

10 or 100BASE-T Ethernet modes are not supported by the bonsaiLAN module.

Make sure the cables you are using conform to the CAT-5 standard and your computer or switch also supports the 1000BASE-T Gigabit Ethernet standard.

Note: Cable length for the 1000BASE-T standard is limited to a maximum of 100 metres.

Most ethernet switches indicate valid connections and activity using several LEDs.

A computer shows the status of the ethernet network adapters in the properties of the adapters. When you connect the bonsaiLAN port to a switch or computer a valid 1000BASE-T connection must be indicated just after a few seconds. See MENU 040 "LAN STATUS".

The physical connection must always appear independent of further software settings regarding IP, TCP protocols.

Ethernet data transmission is organised in so called frames. The standard maximum size for ethernet frames is 1500 bytes per frame. For faster data transmission an extended frame size of up to 9000 bytes per frame, so called jumbo frames, has been established.

The used switches and ethernet cards must support these jumbo frames to achieve sufficient transfer rates for uncompressed video.

We made good experience with the INTEL PRO/1000GT Desktop Ethernet Adapter featuring Intel 82541PI Gigabit Controller.

In the advanced settings of your ethernet card you should configure jumbo frames and also offloading of RX and TX checksum calculations when available.

It is possible to connect your bonsaiLAN port direct to a computer without a switch or crossover cable because the bonsaiLAN module supports <u>automatic crossover and polarity correction</u>.

Each bonsaiLAN module gets its individual ethernet MAC address assigned automatically according to the serial number of the bonsaiDRIVE in which the module is installed. The MAC address is fixed and can not be changed by the user.

#### 2. IP Address

On top of the physical ethernet layer follows a software layer called IP (internet protocol).

IP is used to address individual members or groups inside a computer network.

Each computer in a local network must have its own, unique IP address.

Two computers with the same IP address within a local network will cause a network collision.

An IP address consists of four bytes (w.x.y.z), each in the range from 0 to 255. The first two bytes (w.x) are typically 172.16 or 192.168 indicating private nets, followed by a constant (100 for example) and the numbers 0..255 addressing the individual computers inside the network.

The IP addresses 255.255.255.255 and 0.0.0.0 are reserved and must not be used.

All computers inside a LAN (local area network) must have a common part of the IP address and an individual part of the address. Therefore a so called subnet mask defines the common part of the address (a value of 255 masks the whole byte).

#### Example 1:

Your computer network connection has been configured manually to the IP address <u>192.168.100.10</u> with the subnet address 255.255.255.0.

All other computers in this LAN now also must use the common (masked) address part <u>192.168.100</u> (w.x.y). The lowest byte of the address in this example <u>10</u> (z) is then the individual, unique IP address part of your computer network adapter.

If you want to connect a bonsaiLAN port to that computer you must set the IP address also to <u>192.168.100</u> together with an individual low

byte which can be set to any value except <u>10</u>, because this is already used by the computer. In our Example we set the bonsaidrive to <u>192.168.100.20</u>.

To configure the bonsaiLAN IP address select MENU 041 to 044 "LAN IP ADDRESS" to set the four IP address bytes (w.x.y.z) using the +/- keys.

Note: Network settings in MENU 040 and following are only displayed when a bonsaiLAN module is installed.

On a windows computer you can configure the IP address manually as follows:

- 1. Click <u>Start</u>, click <u>Control Panel</u>, click <u>Network and Internet</u> <u>Connections</u>, and then click <u>Network Connections</u>.
- 2. Right-click the network connection that you want to configure, and then click <u>Properties</u>.
- 3. On the <u>General</u> tab (for a local area connection click <u>Internet</u> <u>Protocol (TCP/IP)</u>, and then click <u>Properties</u>.
- 4. Click <u>use the following IP address</u> and set the IP address (in our example to 192.168.100.10) and the subnet mask typically to 255.255.255.0

If your computer is set to "Obtain an IP address automatically" it receives its IP address from a so called DHCP server which assigns IP adresses automatically. In most cases this is handled by a DSL router.

To get the currently used IP address and subnet mask you must go to  $\underline{Start}$ , then  $\underline{Run}$ , and type in CMD. In the CMD window type in ipconfig and press enter.

When using a DHCP server you must set the bonsaiLAN IP address according to the DHCP address range and the used subnet mask as described already in example 1. Make sure that the individual IP address part (typically byte z) is outside of the DHCP range.

## To avoid IP conflicts we recommend to set IP addresses in your LAN manually and not to use DHCP servers.

On a MAC computer running OSX you must click <u>System</u> <u>Preferences</u>, click <u>Network</u> and select <u>show: Ethernet</u>. On the <u>TCP/IP tab</u> you can configure <u>Ipv4 = Manually</u> and then the <u>IP</u> <u>Address</u> and <u>Subnet Mask</u>. Press the Apply Now buttom to execute your new settings.

On the <u>Ethernet</u> tab set <u>Configure: Manually</u>, <u>Speed: Autoselect</u> and <u>Maximum Packet Size: Jumbo (9000)</u>. <u>Apply now</u>.

#### 3. FTP

The standardised **F**ile **T**ransfer **P**rotocol is used to transfer files from the bonsaiLAN module and a computer.

A FTP connection consists of a <u>FTP server</u> and a <u>FTP client</u>. The bonsaiLAN module is a FTP server and the computer acts as FTP client.

FTP client programs are available as freeware for all operating systems. We recommend to use a freeware program called cyberduck <u>www.cyberduck.ch</u> for Apple OSX operating systems and the FTP Commander or Smart FTP for Windows.

Even the Windows Explorer works as an FTP client (just type in the address line <u>ftp://192.168.100.10</u> in our example), but unfortunately with a file size limitation of maximum 4Gbytes which is only 4 minutes of uncompressed QuickTime video.

To get access to your bonsaiDRIVE with a FTP client program you must set up a new connection with the <u>IP address</u> of your bonsaiDRIVE. Most programs name this entry field <u>Server</u> or <u>Host</u>.

Type in the IP address with dots between the four bytes. In our example 1 is this  $\underline{192.168.100.20}$ 

In addition to the IP address you must specify the TCP port of the control connection which is predefined <u>port 21</u> for FTP. Most programs show this already as default.

FTP requires a login procedure at the start of each connection. The bonsaiLAN module accepts only <u>anonymous</u> logins, password is ignored.

Set the user to anonymous without password. On most programs you can just mark "anonymous" mode, alternative you have to type in the user name "anonymous" without a password.

#### Example 2: configure a new connection in cyberduck

| 000                                | bonsaiDRIVE                   |  |  |  |  |  |
|------------------------------------|-------------------------------|--|--|--|--|--|
|                                    |                               |  |  |  |  |  |
| Nickname:                          | bonsaiDRIVE                   |  |  |  |  |  |
| URL: ftp://192.168.100.20 (FTP):21 |                               |  |  |  |  |  |
| Protocol:                          | FTP (File Transfer Protocol)  |  |  |  |  |  |
| Server:                            | 192.168.100.20 (FTP) Port: 21 |  |  |  |  |  |
| Username:                          | anonymous                     |  |  |  |  |  |
| More Options                       |                               |  |  |  |  |  |
| Path:                              |                               |  |  |  |  |  |
| Connect Mode:                      | Passive 🗘                     |  |  |  |  |  |
| Encoding:                          | Default                       |  |  |  |  |  |
|                                    | Use Public Key Authentication |  |  |  |  |  |
| No Private Key selected            |                               |  |  |  |  |  |
| Download Folder:                   | RAID-2                        |  |  |  |  |  |
| Transfer Files:                    | Use browser connection 🛟      |  |  |  |  |  |
| Web URL:                           | http://192.168.100.20 (FTP)   |  |  |  |  |  |
| Notes:                             |                               |  |  |  |  |  |
|                                    |                               |  |  |  |  |  |
|                                    |                               |  |  |  |  |  |
|                                    |                               |  |  |  |  |  |

FTP differs <u>active</u> and <u>passive</u> modes to open a data port. The bonsaiLAN FTP server supports both methods.

When you have configured your connection please connect to the bonsaiLAN FTP server.

A list of quicktime files of all clips recorded on your bonsaiDRIVE with filesize as uncompressed quicktime movie will appear. Since the bonsaiDRIVE does not have a realtime clock as a computer it is not possible to timestamp recordings. Therefore all files are shown with the default date (01.01.2008).

To copy a file from the bonsaiDRIVE and your computer, some FTP client programs allow just "drag & drop," others use two directory windows with move buttoms in-between.

The bonsaiLAN module works completely independently and can upload or download QuickTime files while the bonsaiDRIVE is recording or playing back the same or any other clip on the shared harddisk.

The bonsaiDRIVE playback or record process thereby has a higher priority to ensure the machine behaves exactly the same as without simultaneous file import/ export.

So if you are using the bonsaiDRIVE in operation modes which require high disk performance (as fast forward for example) this can slow down the file transfer process which shares the harddisk of course.

Simultaneous standard play operation will not speed down the file transfer process.

Because of these limited capabilities of the harddisk the bonsaiLAN module does simultaneously allow only one user in the network to get access to the FTP server.

Some FTP client programs try to open a second control connection (like a second user) when you start a file transfer which is not possible simultaneously with the bonsaiLAN server.

Therefore you can configure the cyberduck program for example to "Use browser connection" instead of "Open new connection".

Alternative you can first connect the browser window to set up transfers (also multiple) which creates tasks in the transfer window. When you are now closing the browser window the connection becomes available for the transfer window and your tasks will be executed.

This allows to create a whole list of file transfers which will be handled consecutively.

#### Additional Notes:

When using FTP Commander under Windows you must specify the SERVER RESPONSE TYPE to UNIX, BSD, WU-FTP server in the server properties.

In Smart FTP version 8 you must first open the "browser window" to set up the desired file transfers by "drag and drop". Close/ disconnect the "browser window" to start the transfers in the "transfer window".

#### 4. Quicktime

Quicktime is a multimedia architecture developed by Apple and is available for MAC and Windows operating systems.

You can download the free QuickTime player software for MAC OSX or Windows at <a href="http://www.apple.com/quicktime/">http://www.apple.com/quicktime/</a>

Several video and audio codecs are available for QuickTime and are installed as so called <u>QuickTime Components</u>.

To convert QuickTime movies into other formats you need to buy the QuickTime PRO version for around USD 30,--. Some professional video editing systems are based on the QuickTime API and include a PRO license already.

The bonsaidrive is an 8-bit uncompressed video machine and the bonsaiLAN module exports accordingly <u>Uncompressed 8-bit</u> 4:2:2 QuickTime files together with 24 bit PCM audio.

To import QuickTime files into the bonsaiDRIVE the video format must also be <u>Uncompressed 8-bit</u> and uncompressed 16 or 24 bit PCM audio @ 48kHz. Size for PAL video is fixed to 720 x 576 and 720 x 486 pixels for NTSC.

When you have installed a SDI video card on your computer the <u>Uncompressed 8-bit</u> Quicktime Codec Component will have been installed together with the drivers of the card. Otherwise you can get this Apple Codecs provided from several manufacturers as free download.

Just google <u>download 2vuy codec</u> to get the uncompressed-8bit Codec for Mac OSX or Windows.

<u>2vuy</u> is the codec identifier used in the header. <u>2Vuy</u> is a manufacturer modified version and should not be used.

A Quicktime movie file consists of a movie header (MOOV) and the movie data (MDAT) where the header describes the structure and the format of the movie and the movie data contains the raw audio and video data segments.

The bonsaiLAN module expects the quicktime header at the beginning of the quicktime file.

Therefore when you export a quicktime movie file using quicktime PRO you must enable "Prepare for Internet Streaming" to create a file with the movie header at the beginning of the file.

Otherwise you can open a Quicktime movie in Quicktime PRO and save as separated <u>Reference File</u>, which is just the movie header inside a very small file.

Now you can transfer this <u>Reference File</u> to the bonsaiLAN module first and then the large original movie file.

Menu 040 "LAN STATUS" indicates the exspected movie file after uploading a reference file. "WAITING FOR DATA FILE..."

|                            | Movie Settings                                                                                              |  |  |  |
|----------------------------|----------------------------------------------------------------------------------------------------|--|--|--|
| ✓ Video                    |                                                                                                    |  |  |  |
| Settings<br>Filter<br>Size | Compression: Uncompressed 8-bit<br>4:2:2<br>Quality: Medium<br>Dimensions: 720x576 (768x576)                |  |  |  |
| Allow Transcoding          |                                                                                                    |  |  |  |
| Settings                   | Format: Integer (Little Endian)<br>Sample rate: 48,000 kHz<br>Sample size: 24-bit<br>Channels: Stereo (L R) |  |  |  |
| Fast Start Streaming       |                                                                                                    |  |  |  |
|                            | Cancel OK                                                                                                   |  |  |  |

In summary: Files you want to import using bonsaiLAN must fulfil the following conditions:

- Video codec is <u>Uncompressed 8-bit 4:2:2</u> format (2uvy)
- Audio codec is 16 or 24 bit PCM audio, big or little endian
- Leading Quicktime header, <u>prepared for internet streaming</u> or combinated with a <u>Reference File</u>
- Picture size of 720 x 576 for PAL or 720 x 486 pixels for NTSC

#### 5. Multitrack Audio

A QuickTime movie consists of several so called tracks.

A QuickTime track can contain video, audio, timecode or other media data.

In QuickTime PRO these tracks can be listed with the command "Show Movie Properties".

The bonsaiLAN QuickTime interpreter searches for <u>one</u> video track, <u>one</u> audio track and <u>one</u> timecode track; further tracks within the same movie file will be ignored.

The audio track exported by the bonsaiLAN module can be configured to contain 2, 4, 6, 8 or 10 channels of audio. (See also menu 045 "LAN EXPORT FORMAT")

A Final Cut Pro file with more than 2 audio channels consists of multiple stereo tracks instead of one multitrack as used by the bonsaidrive.

To go around this problem you can open this FCP file with multiple stereo audio tracks in QuickTime PRO and export the audio as so called "discrete channels" (available from QuickTime version 7.5.5).

Now you can import the "multiple dicrete channels" track into the bonsaidrive.

Firmware BF00.52 allows to import "only audio" QuickTime files to overlay audio to an existing video clip.

Therefor you must create an "only audio" QuickTime movie which does <u>not</u> include a video track. The clip name of this "only audio" movie must comply with the target clip number.

Example: to overlay audio to CLIP\_012.MOV you must transfer a "only audio" QuickTime movie with the name "TESTOVERLAY\_012.MOV" for example.

The LAN STATUS in menu 040 will indicate this process as "INSERTING AUDIO TO CLIP\_012.MOV".

Because "only audio" files are much smaller than the uncompressed video material this process takes much less time than a normal movie file transfer.

Note: "only audio" QuickTime files must also provide "leading movie headers" as described in the QuickTime chapter above.

#### 6. Filenames

From fimware BF00.52 it is possible to name and rename the bonsaidrive clips via FTP commands. Menu 001 "SELECT CLIP" is showing the clip names.

By default each bonsaidrive recording creates a clip with the filename "CLIP\_NNN.MOV", where NNN reflects the clip number as a 3 digit decimal number (with leading zeros).

For example a recording on clip number 10 in the bonsaidrive will be listed via FTP as "CLIP\_010.MOV"

Bonsaidrive filenames are limited to capitals and are automatically converted when the entered name contains lower case letters. The maximum length of the string is 16 digits without the file suffix. Names can contain spaces " ", minus "-" but no additional dots"." except the suffix separator.

All entered names will be converted to show the actual clip number using the "\_NNN.MOV" ending described above.

Example: when you rename "CLIP\_010" to "kasperle" it will result in the new clip name "KASPERLE\_010.MOV".

When you transfer a clip to the bonsaidrive via FTP and its filename complies to these conventions the clip will be stored to the according clip number in the bonsaidrive if this location is not already in use.

So you can define the bonsaidrives target clip number just by using a filename with the \_NNN.MOV ending.

When you rename a clip with a new clip number ending the bonsaidrive will move the clip location accordingly.

Example: when you rename "KASPERLE\_010.MOV" into "KASPERLE\_020.MOV" the bonsaidrive will move clip 010 to new clip position 020 if the new clip number is not in use (clip is empty).

#### 7. MENU Settings

The menu appearing on screen can be activated by pressing the [MENU] key. The menus can be navigated by using the  $[\blacktriangleright]$  and  $[\blacktriangleleft]$  buttons and parameters changed by using the [+] and [–] buttons

Network settings in MENU 040 and higher are only displayed when a bonsaiLAN module is installed.

Each time your bonsaiDRIVE boots up the serial number, current firmware version and detected SDI and bonsaiLAN options will be displayed. BonsaiLAN is indicated as OPTION 2: ETHERNET.

#### **MENU 040 LAN STATUS**

The status of the bonsaiLAN module is shown in menu 040. Valid Ethernet and FTP connections as well as the progress of up/ downloads are shown. First line shows Ethernet status: ETHERNET NOT CONNECTED or ETHERNET 1000BASE-T Second line indicates FTP status: FTP CLIENT NOT CONNECTED or FTP CLIENT CONNECTED Lines 3 and 4 indicate the last FTP event: PROCESSING HEADER, UPLOADIND, DOWNLOADING, TRANSFER COMPLETED, TRANSFER ABORTED, WAITING FOR DATA FILE, NO VALID QT-FILE, NO LEADING QT-HEADER, INSERTING AUDIO,....

#### MENU 041..044 IP ADDRESS

MENU 041, 042, 043 and 044 allows you to configure the IP address of your bonsaiLAN module.

Use the +/- keys to set bytes w.x.y and z accordingly in menus 41, 42, 43 and 44. During a file transfer a change of the IP address will be ignored until the current process has been completed.

#### **MENU 045 LAN EXPORT FORMAT**

bonsaidrive clips can be exported through the bonsaiLAN module as uncompressed 8-bit QuickTime movies with 2, 4, 8 or 10 channels of 24 bit PCM audio. Select the according pair or block of audio channels you want to export in menu 45.

#### **MENU 046 LAN EXPORT ASPECT**

PAL (or NTSC) video signals have always the same resolution of 720 x 576 pixels (720 x 486 for NTSC). But it is possible to use this same pixel resolution also to display 16:9 formats which is called anamorphic PAL.

Most video monitors can be configured to display PAL or NTSC video signals also as 16:9.

When you export an uncompressed PAL or NTSC movie to QuickTime you can also define the desired display mode in the QuickTime header.

Menu 046 lets you select 4:3 or 16:9 display modes.

#### **MENU 047 LAN IMPORT FORMAT**

As described in the QuickTime chapter of this manual all files which are transfered to the bonsaiLAN module must comply with the QuickTime uncompressed codec as well as the QuickTime header position.

Independent of this the bonsaidrive itself can store the received video in two quality levels which are LOSSLESS or LOW-RES causing different diskspace consumption. See also bonsaiDRIVE Instruction Manual MENU 018 VIDEO RECORD FORMAT page 32 for more informations about the two bonsaidrive quality levels.

MENU 045 allows you to select the bonsaiDRIVE import format for file imports independent of the RECORD FORMAT in MENU 018 which sets the format for local recordings separately.

If the QuickTime movie you import has just 2 tracks of audio it will be allocated to the bonsaiDRIVE 2TRK audio as well as to channels 1-2 of the bonsaidrive 8TRK audio section. Accordingly a four, six or eight track movie will create a copy of the first two channels on the 2TRK section.

Ten QuickTime audio channels are assigned to 8TRK 1-8 and channel 9-10 to the 2TRK section.

#### MENU 048 IMPORT FIELD DOMINANCE

PAL and NTSC are interlaced video standards and each frame consists of two fields. Quicktime stores only complete frames where the two fields are "mixed" alternating in the odd and even lines.

NTSC defines the lower field (even lines) and PAL the upper field (odd lines) as temporary first field (default setting).

In some situations it can be necessary to swap the fields temporary. For example when you convert a PAL DV video to uncompressed it becomes lower field dominant (in the DV compression standard PAL field dominance has been defined wrong and has never been corrected to keep it downward compatible to already existing DV equipment).

Also 480 lines NTSC signals (standard is 486 lines) are sometimes upper field dominant.

A wrong field dominance creates extremely flickering video and will be detected by any viewer immediately.

#### **MENU 049 CAPTURE WHILE RECORD**

When you start a CRASH recording on the bonsaidrive it is possible to upload the new created clip already while it is still recording. Therefore it is necessary to predefine the duration of the recording. Set the duration in menu 049 to the expected length.

A LIST (refresh directory) command initiated by the FTP client program will then indicate REC\_CLIP\_xxx, where xxx is the currently recording clip number. Now you can download this clip to your computer simultaneously when you are recording to the bonsaidrive's internal disk.

The CRASH recording is not stopped automatically when the selected duration is reached. The duration setting affects only the length of the QuickTime file which is downloaded during record.

When you stop a CRASH recording before the duration has been reached the file transfer will be stopped as well and the QuickTime movie will be without video and audio data from that position on. The downloaded file can still be used until the point where the recording has been stopped manually.

It is recommended not to stop the recording until the selected duration has been reached to avoid producing uncompleted QuickTime files.

It is recommended to set the "RECORD SYNC REFERENCE" in menu 080 to "DIRECT VIDEO I/O MODE" to save system memory throughput during the "CAPTURE WHILE RECORD" process.

See also bonsaidrive manual version 00.52, page 47 for more informations regarding the "DIRECT VIDEO I/O MODE".